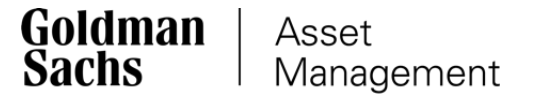

## Instrukcja rejestracji IKE Korpo

### Spis treści

| 1 | <u>Chcę założyć IKE Korpo (Twoje pierwsze IKE)</u>                                                     |
|---|----------------------------------------------------------------------------------------------------|
| 2 | <u>Chcę przenieść pieniądze z IKE w innej instytucji</u><br>lub przenieść pieniądze z PPE na IKE Korpo |
| 3 | Jak dokonywać wpłat na IKE?                                                                            |

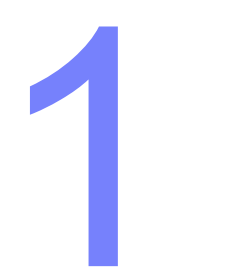

# Chcę założyć IKE Korpo (Twoje pierwsze IKE)

1. Wejdź na stronę <u>gstfi.pl</u> i kliknij "Otwórz konto".

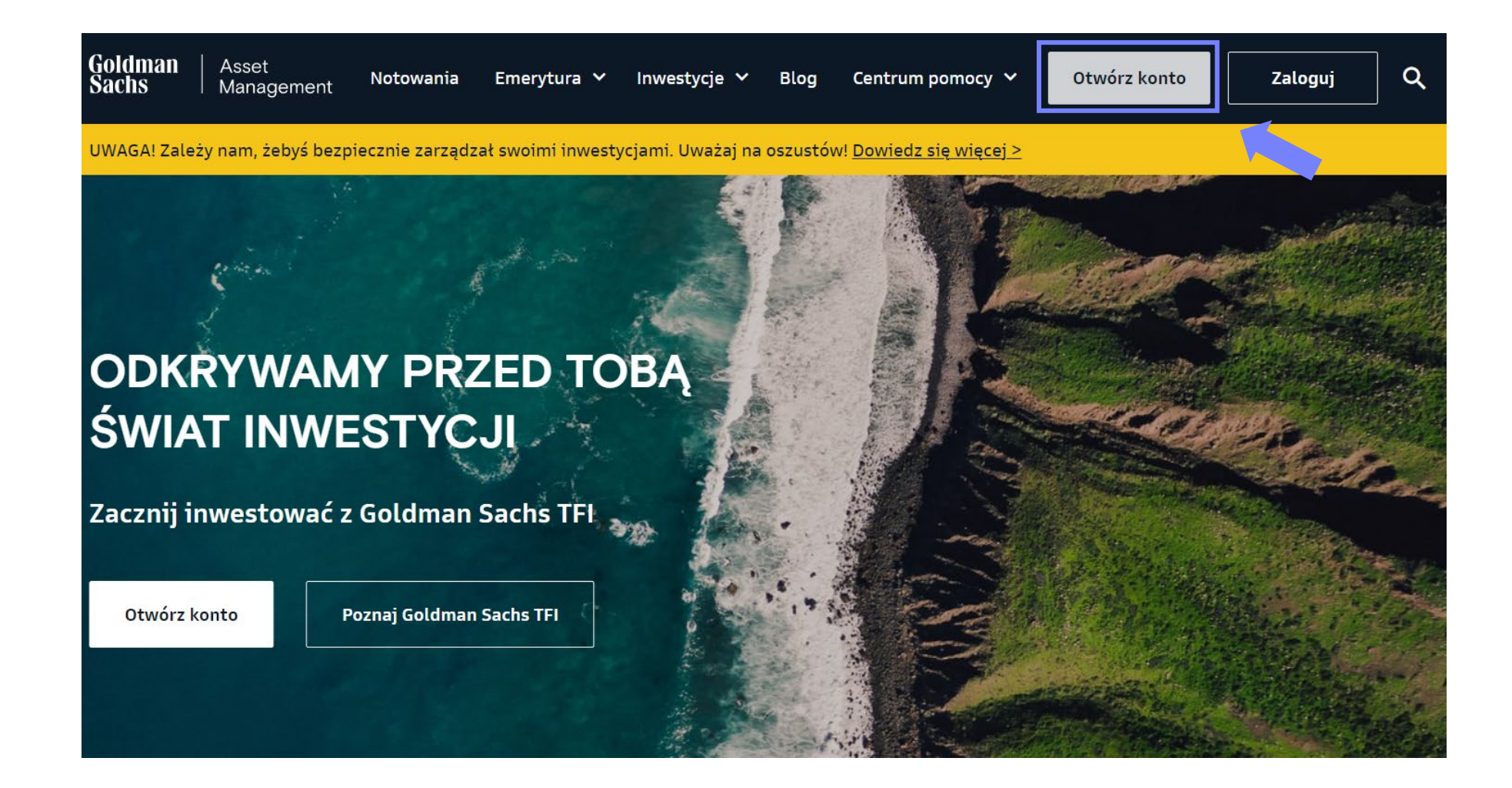

2. Wybierz "Emerytura".

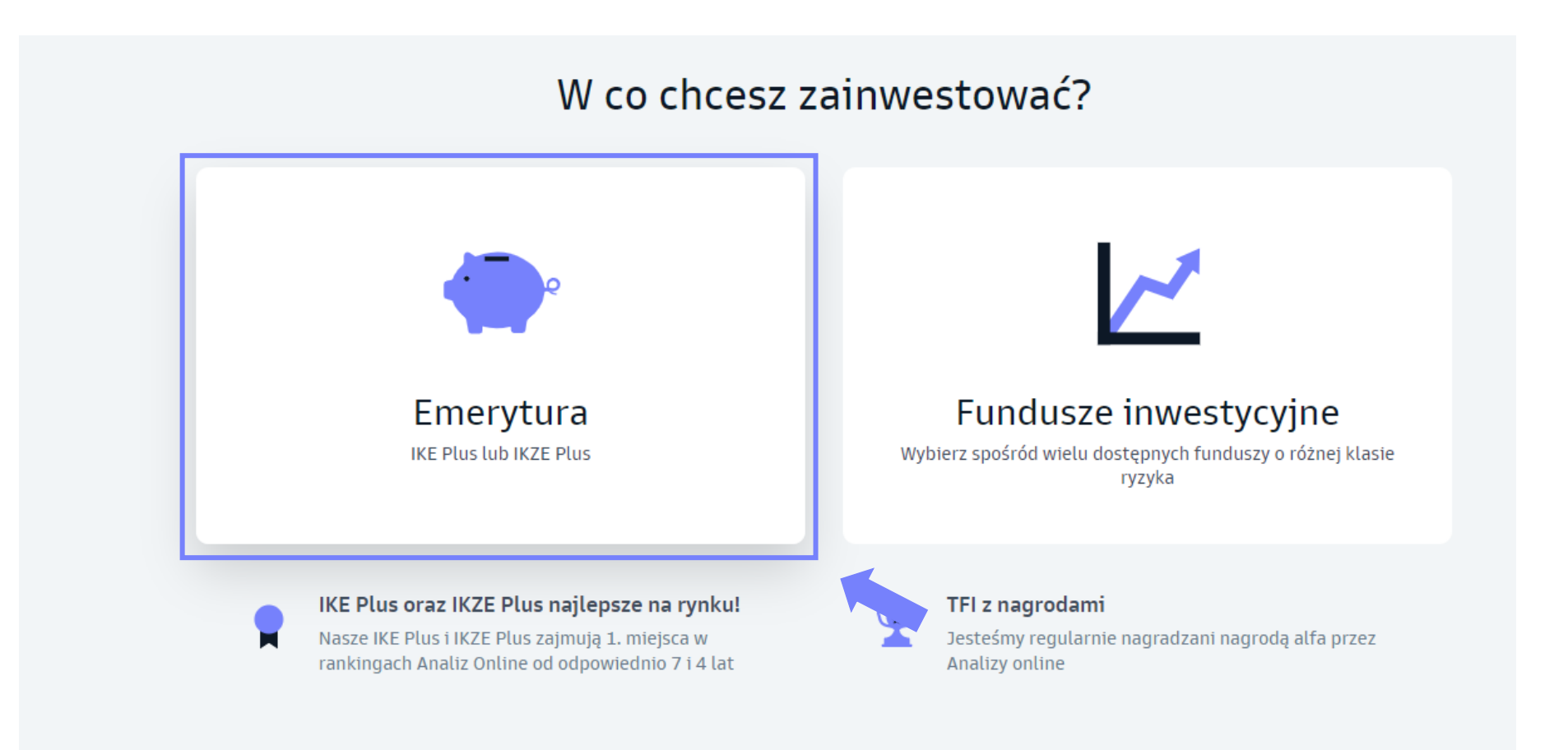

#### 3. Kliknij "Załóż IKE Korpo".

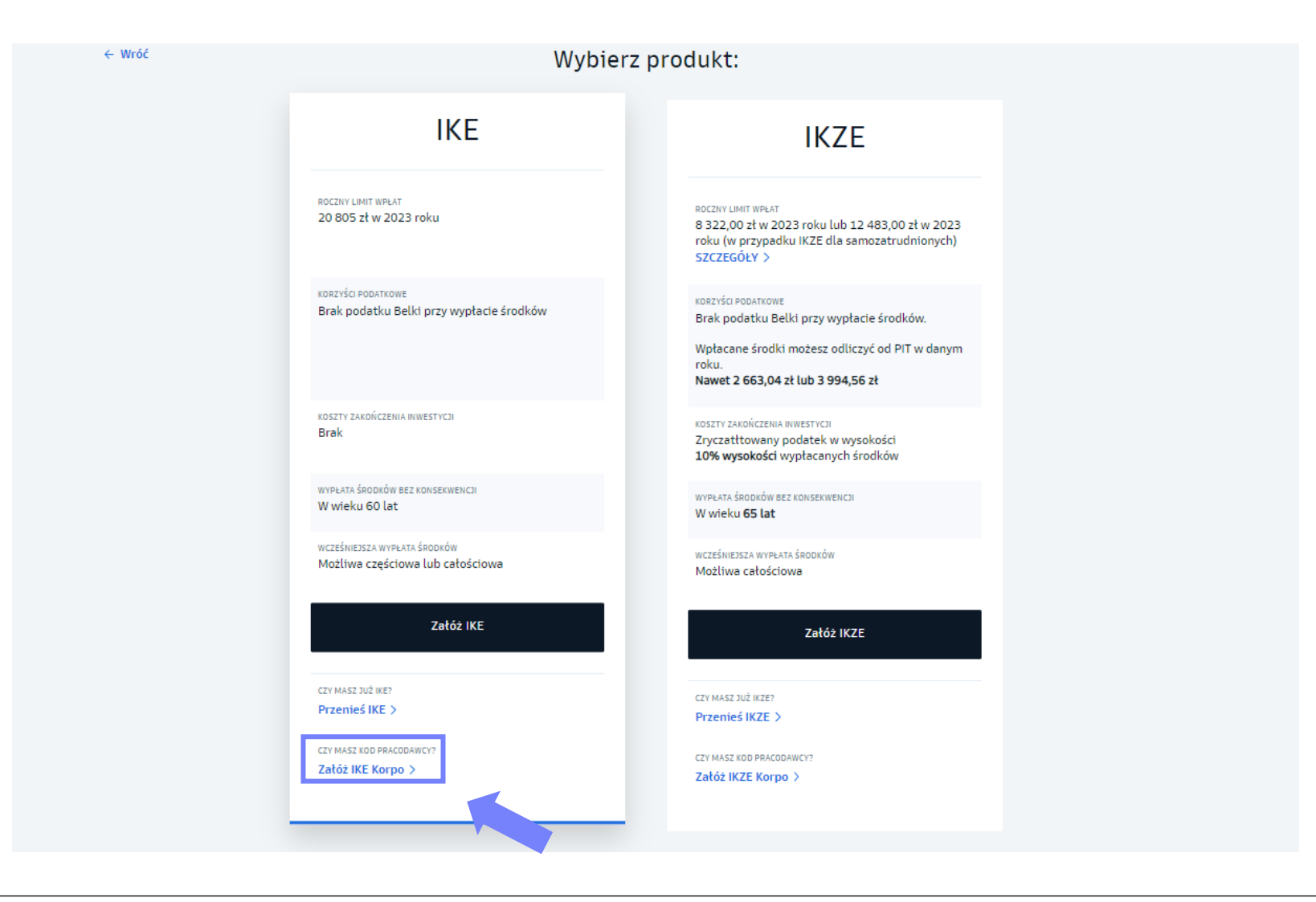

- 4. Wprowadź kod autoryzacyjny, który otrzymasz od Twojego pracodawcy.
- 5. Zaznacz "Chcę założyć IKE Korpo" i przejdź dalej.

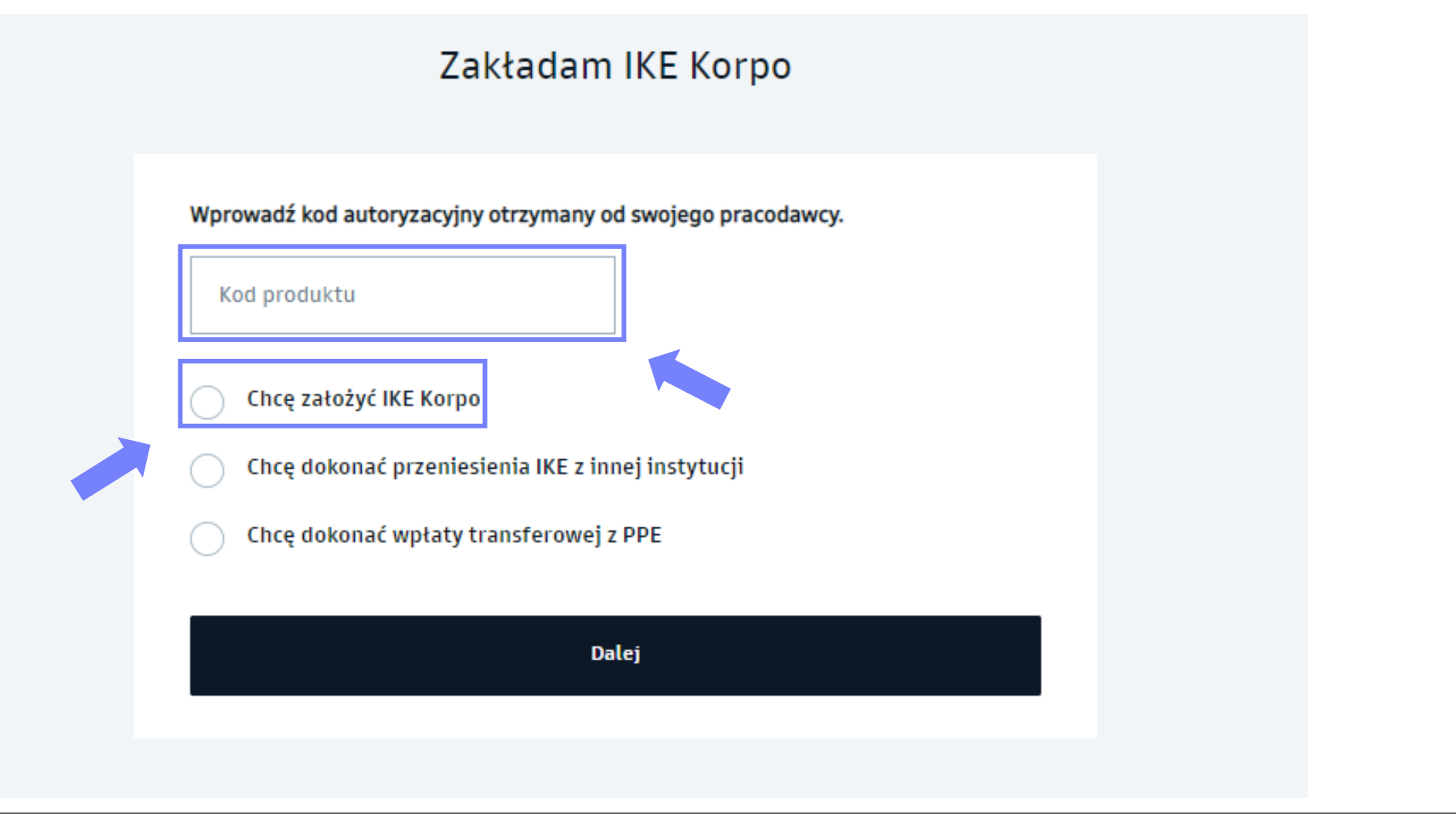

6. Wybierz fundusz lub fundusze, w które chcesz inwestować w ramach IKE. Następnie określ kwoty.

| ← Wr | 56                                                                                                    | Za               | kładam IKE k          | (orpo                 |                      |              |  |
|------|----------------------------------------------------------------------------------------------------|------------------|-----------------------|-----------------------|----------------------|--------------|--|
|      | Aby zacząć od                                                                                                    | Ikładanie na IKE | należy wybrać przynaj | imniej jeden fu       | indusz inwestycyjny: |              |  |
|      | Typ funduszu 🗸 Klasa ryzyka                                                                                                    | ~                | Horyzont inwestycyj   | ny 🗸                  | Parasol 🗸            |              |  |
|      | Q. Szukaj                                                                                                    |                  |                       |                       |                      |              |  |
|      | NAZWA ~                                                                                                    | түр              | KLASA RYZYKA          | WYCENA                | STOPA ZWROTU: 12M .  |              |  |
|      | Goldman Sachs Akcji<br>dawniej NN Akcji<br>Dowiedz się więcej                                                                          | AKCJI            | (4/7)                 | 398,39 pln            | +1543%               | Wybierz      |  |
|      | Goldman Sachs Europejski Spółek<br>Dywidendowych<br>dawniej NN (L) Europejski Spółek Dywidendowych<br>Dowiedz się więcej               | AKCJI            | (4/7)                 | 242,52 pln            | *14,03M              | ✓ Wybrany    |  |
|      | Goldman Sachs Globalny Długu<br>Korporacyjnego<br>dawniej NN (L) Globalny Długu Korporacyjnego<br>Dowiedz się więcej                   | OBLIGACJI        | (3/7)                 | 196,10 <sub>PLN</sub> |                      | Wybierz      |  |
|      | Goldman Sachs Globalny Odpowiedzialnego<br>Inwestowania<br>dawniej NN (L) Globalny Odpowiedzialnego Inwestowania<br>Dowiedz się więcej | AKCJI            | (4/7)                 | 87,29 pln             | +S.S.S.              | Wybierz      |  |
|      |                                                                                                    | LICZBA WYBRAN    | YCH FUNDUSZY:         |                       |                      | Określ kwoty |  |

7. Określ kwotę inwestycji w każdy z wybranych funduszy. Minimalna wpłata na fundusz w IKE to 50 zł.

| ← Wróć                                    | lle pieniędzy cho                                                     | esz zainwestować             | ?          |       |
|-------------------------------------------|-----------------------------------------------------------------------|------------------------------|------------|-------|
|                                           | Goldman Sachs Spokojna Perspektywa<br>Więcej informacji               | TWOJA KWOTA<br>Minimum 50 zł | 200,00 PLN |       |
|                                           | Goldman Sachs Europejski Spółek<br>Dywidendowych<br>Więcej informacji | TWOJA KWOTA<br>Minimum 50 zł | 200,00 PLN |       |
|                                           |                                                                       |                              |            |       |
|                                           |                                                                       |                              |            |       |
|                                           |                                                                       |                              |            |       |
|                                           |                                                                       |                              |            |       |
|                                           |                                                                       |                              |            |       |
|                                           |                                                                       |                              |            |       |
| $\leftarrow$ Do listy wszystkich funduszy |                                                                       | LĄCZNIE<br>400,00 pln        |            | Dalej |

8. Podaj podstawowe dane oraz potwierdź zgody i oświadczenia.

| 00,00 pln    |
|--------------|
|              |
|              |
| żeniu konta. |
| ROZWIŃ       |
|              |
|              |
|              |
|              |
|              |

- 9. Wybierz sposób weryfikacji Twojej tożsamości i kliknij "**Wyślij SMS**". Otrzymasz link do strony, na której poprosimy Cię o wykonanie zdjęć Twojej twarzy i dokumentu.
- 10. Uzupełnij pozostałe dane osobowe i kontaktowe.

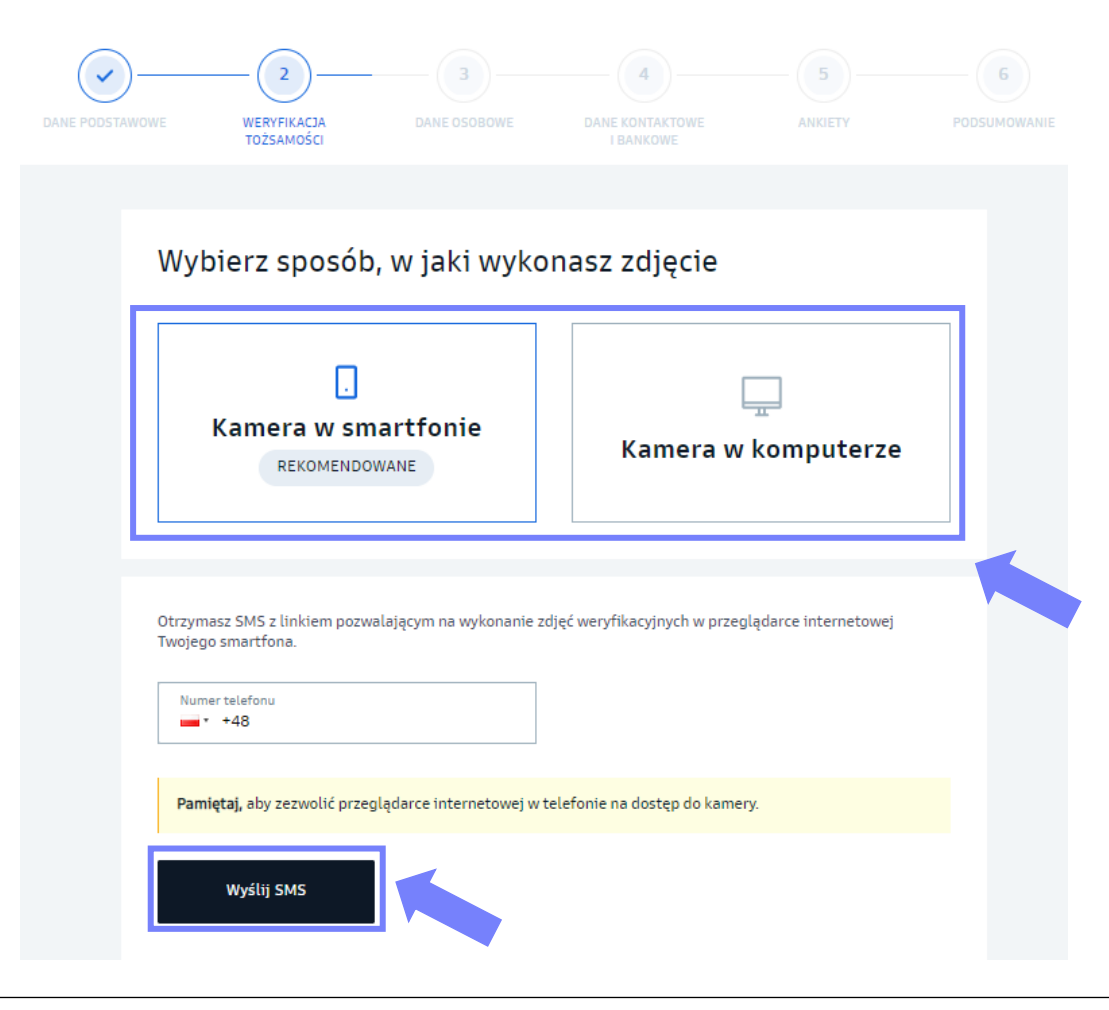

11. Zrób **przelew** na wybrany fundusz z Twojego rachunku bankowego (podany przy rejestracji). Skopiuj dane do przelewu lub zeskanuj kod QR. Sprawdź, czy dane do przelewu przeniosły się prawidłowo.

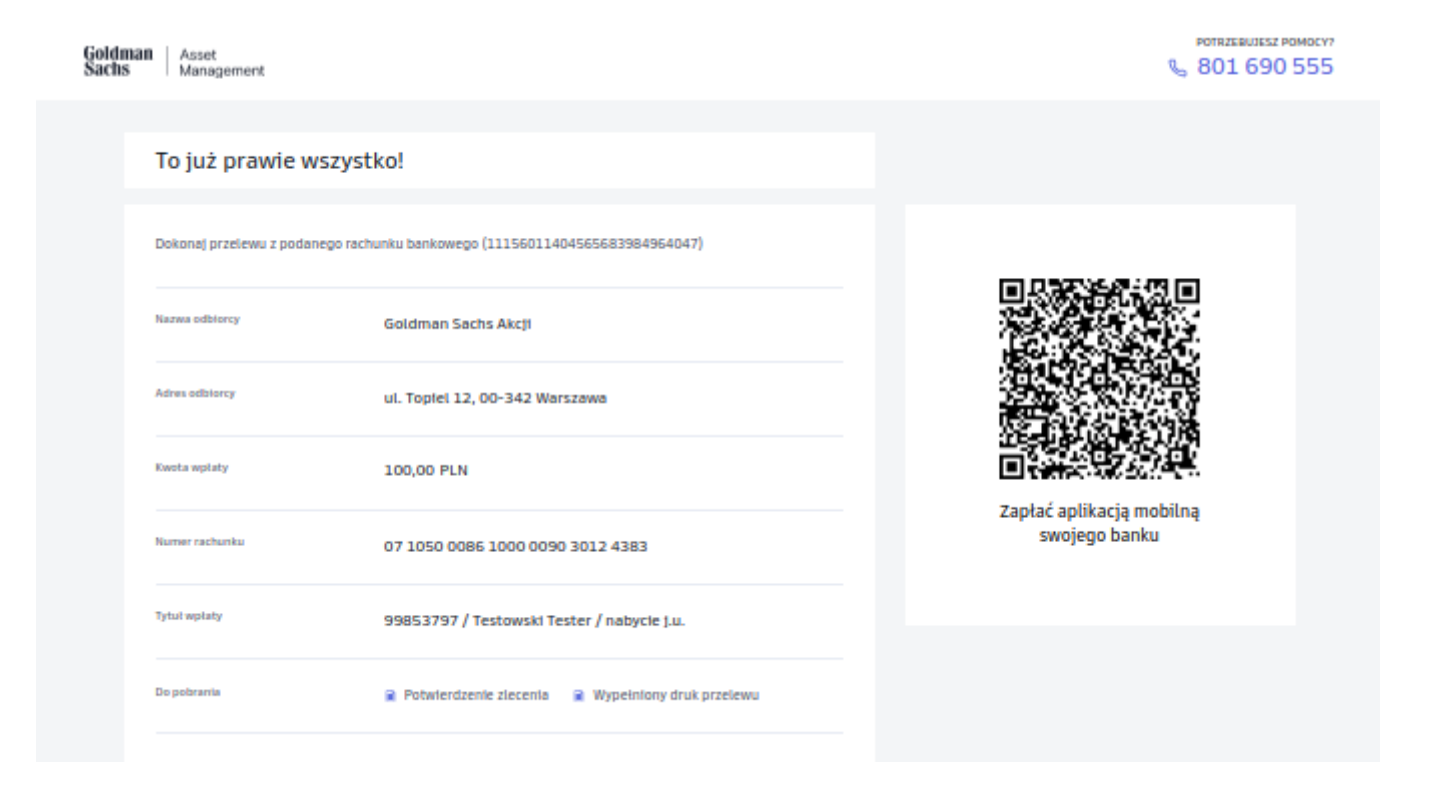

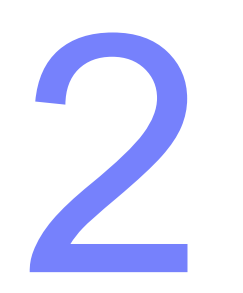

# Chcę przenieść IKE z innej instytucji lub przenieść pieniądze z PPE na IKE Korpo

1. Wejdź na stronę gstfi.pl i kliknij "Otwórz konto".

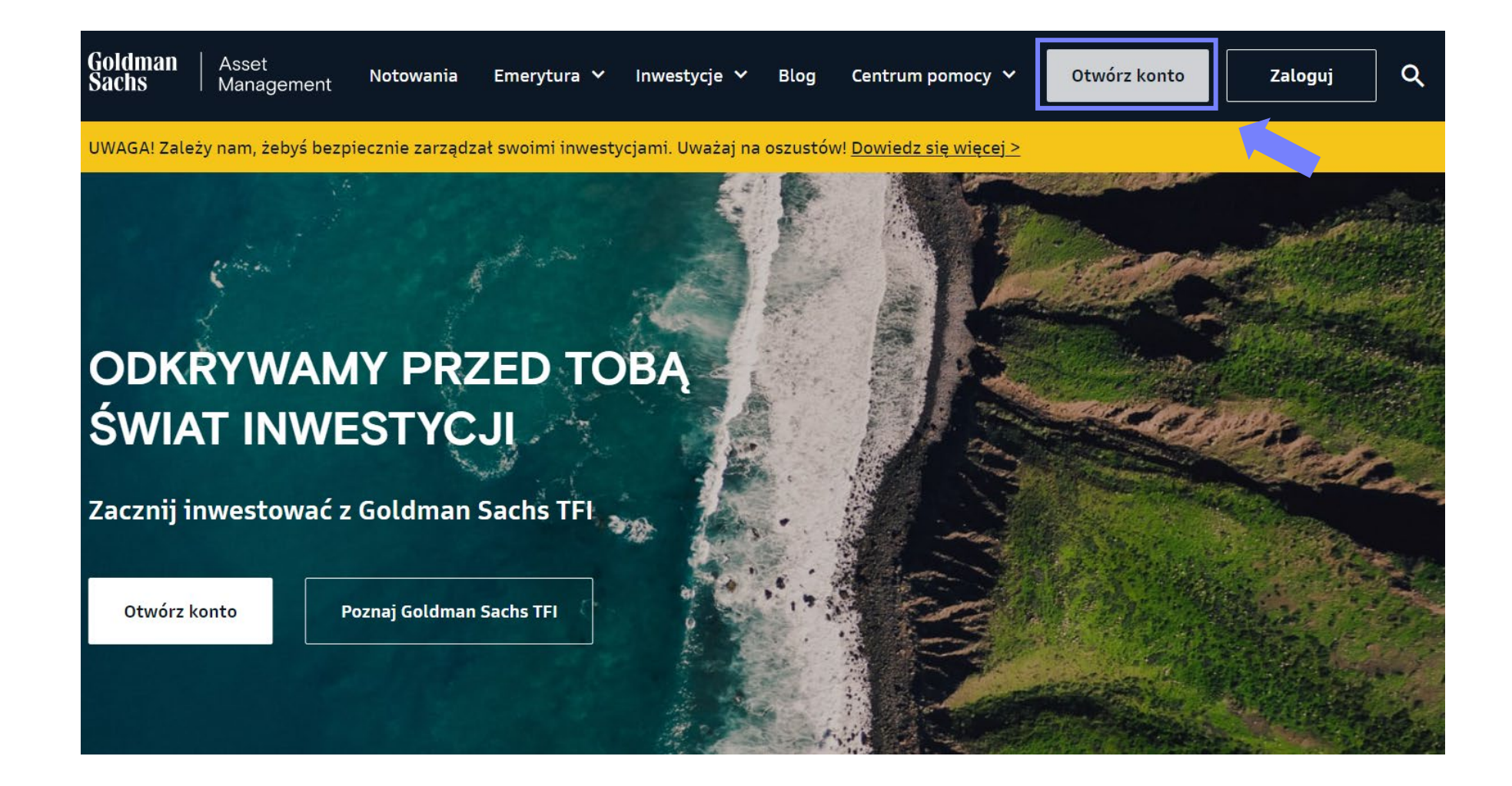

#### Przenoszę IKE z innej instytucji lub transferuję środki z PPE 2. Wybierz "Emerytura".

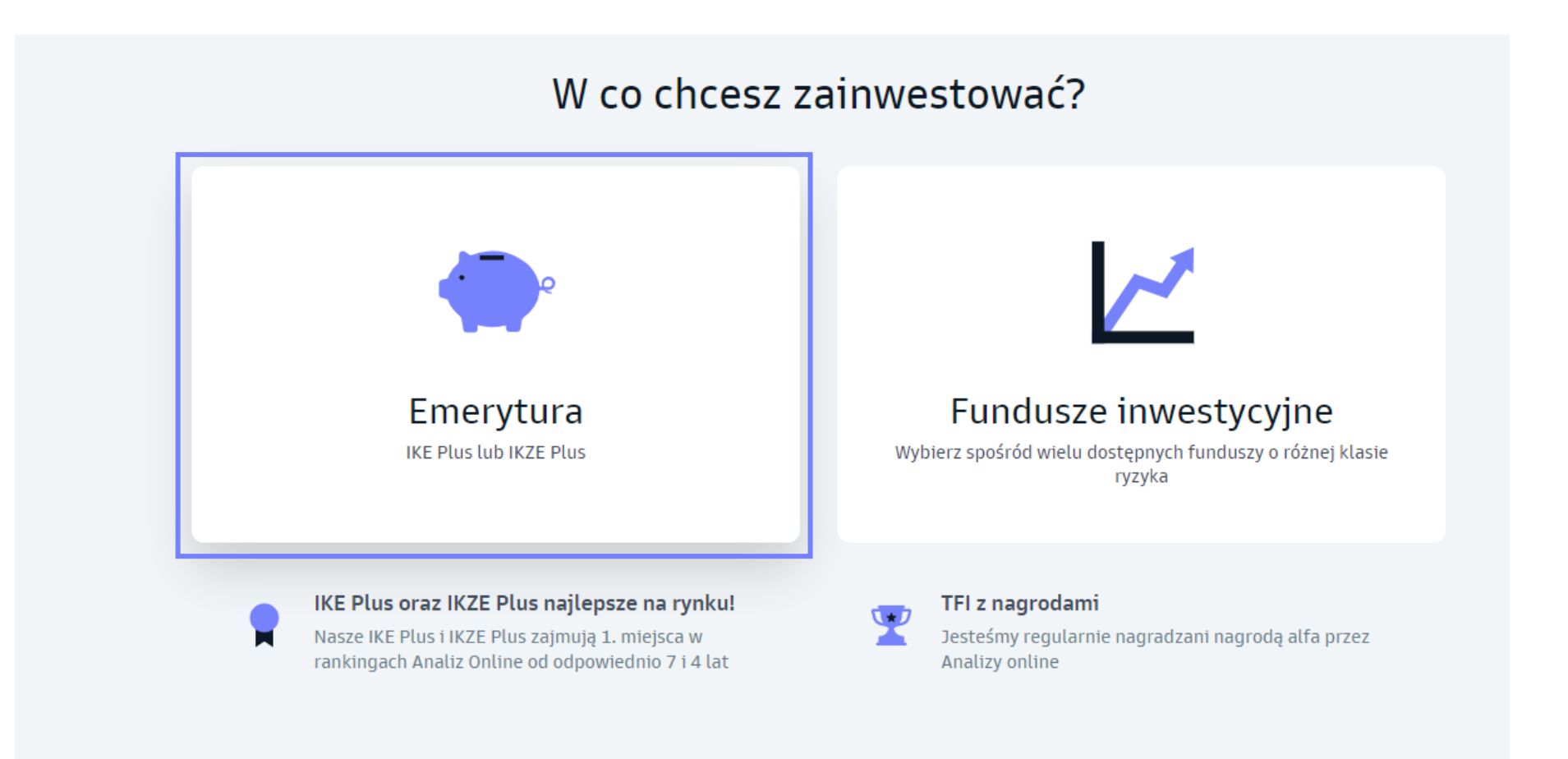

#### Przenoszę IKE z innej instytucji lub transferuję środki z PPE 3. Kliknij "Załóż IKE Korpo".

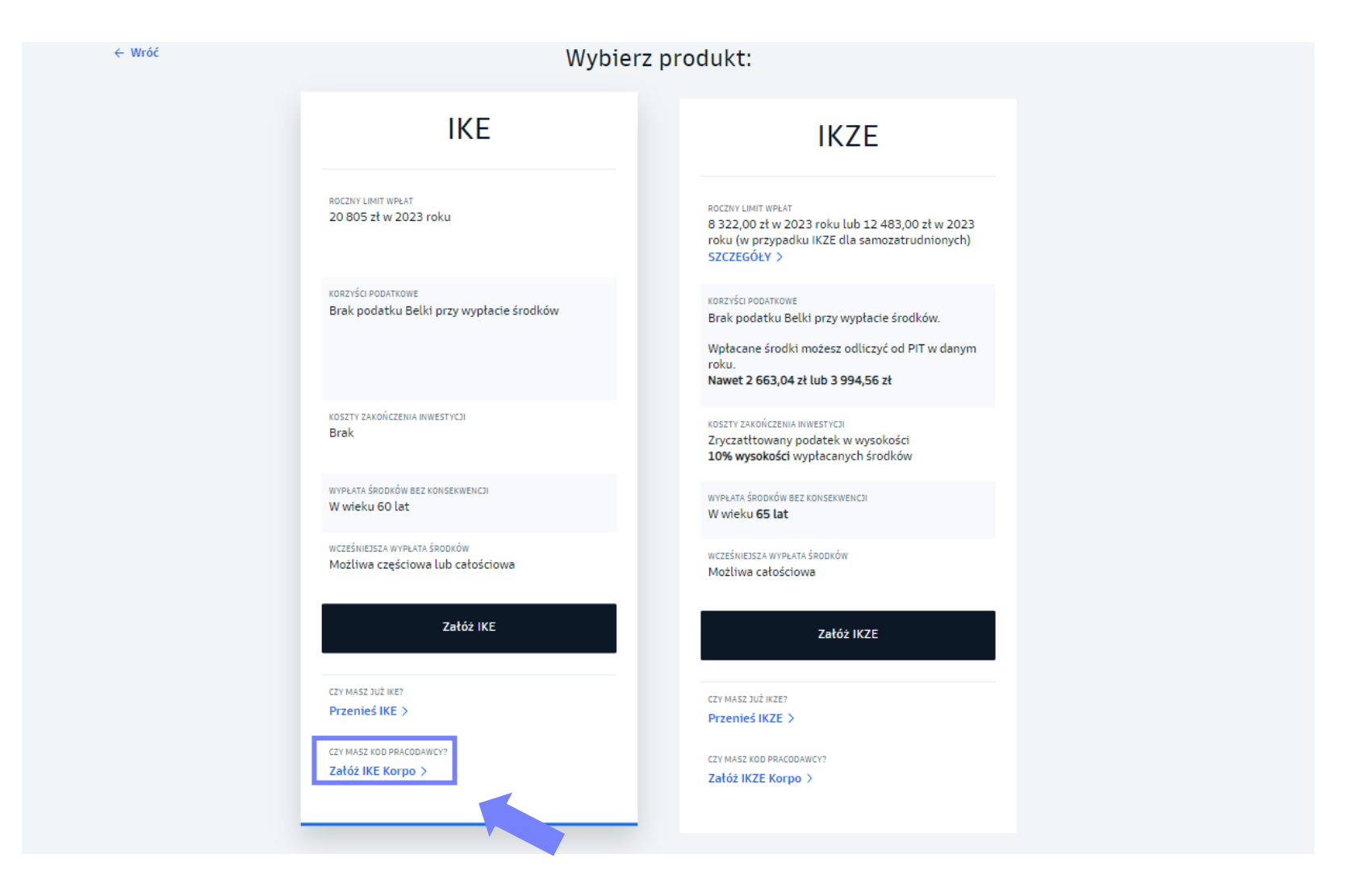

- 4. Wprowadź kod autoryzacyjny, który otrzymasz od Twojego pracodawcy.
- 5. Następnie wybierz, czy chcesz przenieść IKE z innej instytucji czy przenieść pieniądze z PPE (wpłata transferowa na IKE z PPE).

| ← Wróć | Zakładam IKE Korpo                                   |  |
|--------|------------------------------------------------------|--|
|        | Warrenduktu   Cote preduktu   Otce założyć IKE Korpo |  |
|        | Chcę dokonać wpłaty transferowej z PPE<br>Dalej      |  |

← Wróć

6. Wybierz fundusz, w który chcesz zainwestować środki przeniesione z IKE w innej instytucji lub z PPE.

|                                                                                                    |                                      | Wybierz fundus | z inwestycyjny, na któ | ry przeniesiesz      | środki:             |                      |
|----------------------------------------------------------------------------------------------------|--------------------------------------|----------------|------------------------|----------------------|---------------------|----------------------|
| Typ funduszu 🗸 🗸                                                                                           | Klasa ryzyka                         | ~              | Horyzont inwestycy     | rjny 🗸               | Parasol 🗸           |                      |
| Q. Szukaj                                                                                                  |                                      |                |                        |                      |                     |                      |
| NAZWA ~                                                                                                    |                                      | ТҮР            | KLASA RYZYKA           | WYCENA               | STOPA ZWROTU: 12M . |                      |
| Goldman Sachs Akcji<br>dawniej NN Akcji<br>Dowiedz się więcej                                              |                                      | AKCJI          | (4/7)                  | 402,86 pln           | +15.0               | ve%<br>≪♥<br>Wybierz |
| Goldman Sachs Europejski S<br>Dywidendowych<br>dawniej NN (L) Europejski Spółek Dyw<br>Dowiedz się więcej  | półek<br>videndowych                 | AKCJI          | (4/7)                  | 243,04 pln           | +==>                | 47%<br>V Wybierz     |
| Goldman Sachs Globalny Dłu<br>Korporacyjnego<br>dawniej NN (L) Globalny Długu Korpor<br>Dowiedz się więcej | <b>IGU</b><br>racyjnego              | OBLIGACJI      | (3/7)                  | 196,14 plN           | +3,1                | 92%<br>Wybierz       |
| Goldman Sachs Globalny Od<br>Inwestowania<br>dawniej NN (L) Globalny Odpowiedzia<br>Dowiedz się więcej     | powiedzialnego<br>Inego Inwestowania | AKCJI          | (4/7)                  | 88,53 <sub>PLN</sub> | w Mumm              | us%<br>₩ybierz       |

7. Podaj podstawowe dane oraz potwierdź zgody i oświadczenia.

| a one niezbedne do utworzenia                                                                                                    | e dane                                                                                                    |                                      | Twój portfel z                                                                   | mień kwoty.      |
|----------------------------------------------------------------------------------------------------|----------------------------------------------------------------------------------------------------|--------------------------------------|----------------------------------------------------------------------------------|------------------|
|                                                                                                    |                                                                                                    |                                      | Goldman Sachs Spokojna Perspektywa 200,4<br>Goldman Sachs Europejski Spółek 200, | 00 pln<br>00 pln |
| Imię                                                                                                    | Nazwisko                                                                                                    |                                      | Dywidendowych                                                                    |                  |
| Adres e-mail                                                                                                    | Numer telefonu                                                                                                    |                                      | ŁĄCZNA SUMA INWESTYCJI<br>400,00 pln                                             |                  |
|                                                                                                    |                                                                                                    |                                      | Wybierz więcej funduszy<br>Możesz też to zrobić później, po założeni             | iu konta.        |
|                                                                                                    |                                                                                                    |                                      |                                                                                  |                  |
| Z <b>gody i oświadczenia</b><br>Akceptuję wszystkie zgody i oś                                                                                                    | iwiadczenia                                                                                                    |                                      | Dodaj kod promocyjny (opcjonalnie)                                               | rozwiń 🤉         |
| Zgody i oświadczenia<br>Akceptuję wszystkie zgody i oś<br>Zgoda na wykorzystanie nume<br>obsługowych                                                                                                    | iwiadczenia<br>ru telefonu do kontaktu w celach                                                                                            | Więcej                               | Dodaj kod promocyjny (opcjonalnie)                                               | rozwiń .         |
| Zgody i oświadczenia<br>Akceptuję wszystkie zgody i oś<br>Zgoda na wykorzystanie nume<br>obstugowych<br>Zgoda na wykorzystanie adres<br>obstugowych                                                                                                    | iwiadczenia<br>ru telefonu do kontaktu w celach<br>u e-mail do kontaktu w celach                                                           | <u>Więcej</u><br>Więcej              | Dodaj kod promocyjny (opcjonalnie)                                               | ROZWIŃ .         |
| Zgody i oświadczenia           Akceptuję wszystkie zgody i oś           Zgoda na wykorzystanie nume<br>obsługowych           Zgoda na wykorzystanie adres<br>obsługowych           Zgoda na przetwarzanie wizen<br>tożsamości*                                                                        | iwiadczenia<br>ru telefonu do kontaktu w celach<br>u e-mail do kontaktu w celach<br>unku w celu weryfikacji                                | Więcej<br>Więcej<br>Więcej           | Dodaj kod promocyjny (opcjonalnie)                                               | ROZWIŃ .         |
| Zgody i oświadczenia         Akceptuję wszystkie zgody i oś         Zgoda na wykorzystanie nume         obsługowych         Zgoda na wykorzystanie adres         obsługowych         Zgoda na przetwarzanie wizen         tożsamości*         Oświadczenia: Informacje praw         danych osobowych* | iwiadczenia<br>ru telefonu do kontaktu w celach<br>u e-mail do kontaktu w celach<br>unku w celu weryfikacji<br>vne dotyczące przetwarzania | Wişcej<br>Wişcej<br>Wişcej<br>Wişcej | Dodaj kod promocyjny (opcjonalnie)                                               | ROZWIŃ .         |

- 8. Wybierz sposób weryfikacji Twojej tożsamości i kliknij "**Wyślij SMS**". Otrzymasz link do strony, na której poprosimy Cię o wykonanie zdjęć Twojej twarzy i dokumentu.
- 9. Uzupełnij pozostałe dane osobowe i kontaktowe.

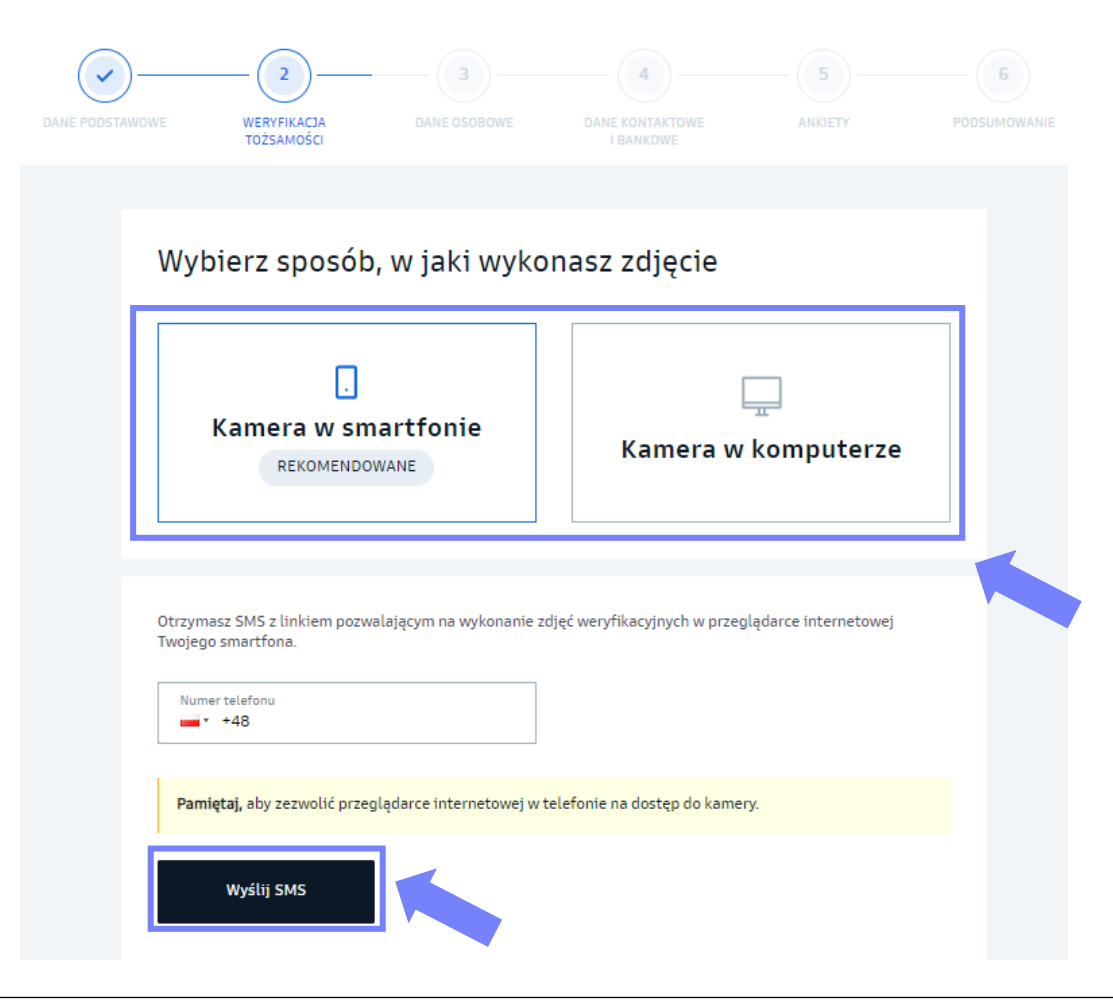

Na podany podczas rejestracji adres e-mailowy otrzymasz potwierdzenie zawarcia umowy IKE.

#### Jeśli przenosisz IKE z innej instytucji finansowej

- Po założeniu IKE Korpo, złóż zlecenie wypłaty transferowej z dotychczasowego IKE i przekaż potwierdzenie zawarcia umowy IKE Korpo instytucji, która obecnie prowadzi Twoje IKE.
- Możesz zrobić pierwszą wpłatę indywidualną na IKE Korpo dopiero po przekazaniu środków przez poprzednią instytucję prowadzącą IKE i ich rozliczeniu na Twoim rejestrze.

Jeśli przenosisz pieniądze z PPE (dokonujesz wpłaty transferowej na IKE)

- Po założeniu IKE Korpo, złóż zlecenie wypłaty transferowej z PPE na IKE i przekaż pracodawcy potwierdzenie zawarcia umowy IKE. Pamiętaj, że środki z PPE na IKE możesz przenieść dopiero po ustaniu zatrudnienia.
- Możesz zrobić pierwszą wpłatę indywidualną na IKE Korpo dopiero po przekazaniu środków przez poprzednią instytucję, która prowadzi Twoje PPE i ich rozliczeniu na Twoim rejestrze.

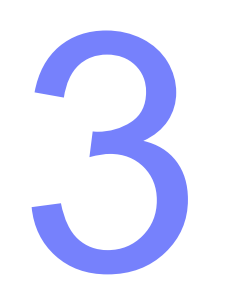

## Jak dokonywać wpłat na IKE?

### Jak dokonywać wpłat na IKE?

- Serwis Transakcyjny GS TFI24
- 1. Zaloguj się na swoje konto w serwisie transakcyjnym GS TFI24.
- 2. Wybierz zakładkę "Emerytura" i produkt IKE.
- 3. Wybierz fundusz na który chcesz dokonać wpłaty i określ kwotę.
- 4. Przepisz lub skopiuj dane rachunku i tytuł przelewu podczas realizacji przelewu lub zeskanuj kod QR, jeżeli korzystasz z bankowej aplikacji mobilnej.
- Aplikacja mobilna
- Lista rachunków bankowych subfunduszy na www.gstfi.pl

(np. jeśli dokonujesz jednorazowych wpłat lub chcesz ustawić stałe zlecenie z rachunku bankowego)

Ważne: tytuł przelewu musi być zgody z poniższym przykładem

Nr Uczestnika (Oszczędzającego) / nazwisko pierwsza litera imienia / nabycie j.u. Np. 12345678 / Kowalski J. / nabycie j.u.